# ARMAR SISTEMA EN RED

## Instalación en RED

#### IMPORTANTE:

La instalación en red es muy simple para una persona con conocimientos en redes de Windows (si usted no se siente capacitado solicite los servicios de un técnico de confianza, no insista en realizarlo). Nosotros no realizamos puestas en red o soporte para redes, lo debe hacer una persona/técnico con conocimientos en redes en el lugar.

Se presupone que el Servidor y los terminales estan funcionando correctamente en red. Procedimiento: al PC Servidor hay que indicarle que va a compartir el directorio del Sistema con permisos totales de acceso(escritura y lectura). Por otro lado el PC Terminal debe mapear un disco nuevo (disco H) con el directorio compartido del Servidor.

### Como montar el SERVIDOR

- 1. Se presupone que el AdmGlobal ya está instalado en el servidor.
- 2. Abrir el Explorador de Windows
- Ubicar la carpeta del sistema C:\AdmGlobal PRO Nivel 2
- 4. Compartir directorio del sistema con permisos de acceso totala) Botón derecho sobre el directorio y clicar en propiedades
  - b) Seleccionar la solapa de Compartir (las imágenes pueden variar según el sistema operativo)

#### PÁGINA 2

| Archivo                  | Inicio Compartir         | Vista            | Admi    | nistrar   |            |                |                       |                    |
|--------------------------|--------------------------|------------------|---------|-----------|------------|----------------|-----------------------|--------------------|
| $\leftarrow \rightarrow$ |                          | ipo > Disco loca | al (C:) | > Adm     | Global PR  | O Nivel 2      |                       |                    |
| <b>-</b>                 | Disco local (C:)         | ^                | N       | ombre     |            | ^              | F                     | echa de modifica   |
|                          | \$Recycle.Bin            |                  |         | Backu     | os         |                | 10                    | 6/2/2015 10:40 p   |
|                          | \$Windows.~WS            |                  |         | Base      |            |                | 17                    | 7/10/2015 10:33 a  |
|                          | AdmGlobal PRO Nivel 2    |                  |         | Propi     | edades: Ad | dmGlobal Pl    | RO Nivel 2            | ×                  |
|                          | Backups                  |                  |         |           |            |                |                       | n                  |
|                          | Base                     |                  |         | General   | Compartir  | Seguridad      | Versiones anteriores  | Personalizar       |
|                          | CER                      |                  |         |           |            | AdmGlobal      | PRO Nivel 2           |                    |
|                          | IMG                      |                  |         |           |            |                |                       |                    |
|                          | RPT                      |                  |         | Tipo:     |            | Carpeta de a   | archivos              | n                  |
|                          | Uninstall                |                  |         | Ubicació  | ón:        | C:\            |                       |                    |
|                          | Archivos de programa     |                  |         | Tamaño    | :          | 161 MB (16     | 9.695.539 bytes)      | n                  |
|                          | Archivos de programa     |                  |         | Tamaño    | en disco:  | 162 MB (16     | 869 312 bytes)        |                    |
|                          | Archivos de programa (x8 | 36)              |         | Contiene  |            | 112 archivo    | 6 cometos             |                    |
|                          | CompartidoVM             |                  |         | Contient  |            |                | s, o carpetas         |                    |
|                          | CompartidoWeb            |                  |         | Creado:   |            | domingo, 11    | de enero de 2015, 5   | :25:23 p. m.       |
|                          | CompartidoWebCopy        |                  |         |           |            |                |                       | n                  |
|                          | Config.Msi               |                  |         | Atributos | : <b>_</b> | Solo lectura ( | solo para archivos de | la carpeta)        |
|                          | Documents and Settings   |                  |         |           |            | <u>O</u> culto | Opciones              | avanzadas          |
|                          | ESD                      |                  |         |           |            |                |                       |                    |
|                          | found.000                |                  |         |           |            |                |                       |                    |
|                          | inetpub                  |                  |         |           |            |                |                       | n                  |
|                          | Manual                   |                  |         |           |            |                |                       |                    |
|                          | MSOCache                 |                  |         |           |            | Aceptar        | Cancelar              | Apli <u>c</u> ar n |
|                          | Musica                   |                  | 0       | a crae d  | II         |                | 5.                    | /7/2002 6:44 p. m  |

c) Clicar en Uso Compartido Avanzado (las imágenes pueden variar según el sistema operativo)

| Propiedades: AdmGlobal PRO Nivel 2 X                                                                                                    |                                                                                                    |           |         |               |                  |  |  |  |
|----------------------------------------------------------------------------------------------------|----------------------------------------------------------------------------------------------------|-----------|---------|---------------|------------------|--|--|--|
| General                                                                                                    | Compartir                                                                                                    | Seguridad | Version | es anteriores | Personalizar     |  |  |  |
| Uso c<br>Ruta<br>No co                                                                                                    | Uso compartido de carpetas y archivos de red<br>AdmGlobal PRO Nivel 2<br>No compartido<br><u>R</u> uta de acceso de red:<br>No compartido<br>Compartir  |           |         |               |                  |  |  |  |
| Uso c<br>Estab<br>comp                                                                                                    | Uso compartido avanzado<br>Establezca permisos personalizados, cree múltiples recursos<br>compartidos y defina otras opciones avanzadas para compartir. |           |         |               |                  |  |  |  |
| Protección por contraseña<br>Las personas deben tener una cuenta de usuario y una<br>contraseña en este equipo para obtener acceso a las carpetas<br>compartidas.<br>Para cambiar esta configuración, use el <u>Centro de redes y</u><br><u>recursos compartidos</u> . |                                                                                                    |           |         |               |                  |  |  |  |
|                                                                                                    |                                                                                                    | Cerrar    |         | Cancelar      | Apli <u>c</u> ar |  |  |  |

d) Marcar(tildar) Compartir esta carpeta y luego clicar en Permisos

| Uso compartido avanzado                             | × |
|-----------------------------------------------------|---|
| Compartir esta carpeta                              |   |
| Configuración                                       |   |
| Nombre del recurso compartido:                      |   |
| AdmGlobal PRO Nivel 2                               |   |
| Ag <u>r</u> egar <u>Q</u> uitar                     |   |
| Establecer el límite de usuarios simultáneos en: 20 |   |
| Comentarios:                                        |   |
|                                                     |   |
| Permisos Caché                                      |   |
| Aceptar Cancelar Aplicar                            |   |

e) Finalmente Seleccionar Control Total, Cambiar y Leer, luego clicar en ACEPTAR

| Permisos de AdmGlobal PRO Nivel 2                     |             |          |         |  |  |  |  |
|-------------------------------------------------------|-------------|----------|---------|--|--|--|--|
| Permisos de los recursos compartidos                  |             |          |         |  |  |  |  |
| Nombres de grupos                                     | o usuarios: |          |         |  |  |  |  |
| Sector Todos                                          |             |          |         |  |  |  |  |
|                                                       |             |          |         |  |  |  |  |
|                                                       |             |          |         |  |  |  |  |
|                                                       |             |          |         |  |  |  |  |
|                                                       |             | Agregar  | Quitar  |  |  |  |  |
|                                                       |             |          |         |  |  |  |  |
| <u>P</u> ermisos de Todos                             |             | Permitir | Denegar |  |  |  |  |
| Permisos de Todos<br>Control total                    |             | Permitir | Denegar |  |  |  |  |
| Permisos de Todos<br>Control total<br>Cambiar         |             | Permitir | Denegar |  |  |  |  |
| Permisos de Todos<br>Control total<br>Cambiar<br>Leer |             | Permitir | Denegar |  |  |  |  |
| Permisos de Todos<br>Control total<br>Cambiar<br>Leer |             | Permitir | Denegar |  |  |  |  |
| Permisos de Todos<br>Control total<br>Cambiar<br>Leer |             | Permitir | Denegar |  |  |  |  |
| Permisos de Todos<br>Control total<br>Cambiar<br>Leer |             | Permitir | Denegar |  |  |  |  |
| Permisos de Todos<br>Control total<br>Cambiar<br>Leer |             | Permitir | Denegar |  |  |  |  |

# Como montar el TERMINAL

- 1) Instale el AdmGlobal localmente
- 2) Abrir el Explorador de Windows
- 3) Ir a Mis sitios de red / Red de Microsoft Windows / Nombre de RED(este nombre depende de su red)
- 4) Ir sobre el nombre de su SERVIDOR y desplegar recursos compartido (directorio del sistema)
- 5) Clicar con botón derecho sobre el directorio del sistema (AdmGlobal PRO Nivel 2) y seleccionar Conectar a Unidad de Red

| 🖵   🛃 📙 🖛   AdmGloba                                                   | al PRO Nivel 2                                  |     |  |  |  |  |
|------------------------------------------------------------------------|-------------------------------------------------|-----|--|--|--|--|
| Archivo Inicio Compa                                                   | artir Vista                                     |     |  |  |  |  |
| $\leftarrow \rightarrow \checkmark \uparrow \mathbf{P} \rightarrow Re$ | ed > ADM6 > AdmGlobal PRO Nivel 2 >             |     |  |  |  |  |
| > 🔥 Manual                                                             | ^ Nombre ^                                      |     |  |  |  |  |
| MSOCache                                                               | Backups                                         |     |  |  |  |  |
| > Musica                                                               |                                                 |     |  |  |  |  |
| > NVIDIA                                                               | Expandir                                        |     |  |  |  |  |
| > OpenSSL-Win32                                                        | Añadir a la lista de VLC                        |     |  |  |  |  |
| > OpenSSL-Win64                                                        | Browse in Adobe Bridge CS6                      |     |  |  |  |  |
| PerfLogs                                                               | Digital Photo Professional                      |     |  |  |  |  |
| > ProgramData                                                          | ProgramData Abrir como Bloc de notas en OneNote |     |  |  |  |  |
| Recovery                                                               | Subir a MEGA (1 carneta)                        |     |  |  |  |  |
| > Sencha                                                               |                                                 | -1- |  |  |  |  |
| System Volume Info                                                     | System Volume Info                              |     |  |  |  |  |
| > 🔥 tmp                                                                | Detect nanorama(s) in AdmGlobal PRO Nivel 2     |     |  |  |  |  |
| > Usuarios                                                             |                                                 |     |  |  |  |  |
| > VideosDVD                                                            | VideosDVD Compartir con                         |     |  |  |  |  |
| > Windows                                                              |                                                 | _   |  |  |  |  |
| > Windows.old                                                          | b Combine supported files in Acrobat            |     |  |  |  |  |
| VC_RED.cab                                                             | Anclar a Inicio                                 |     |  |  |  |  |
| > 👝 Disco local (D:)                                                   | Conectar a unidad de red                        |     |  |  |  |  |
| > 🛖 Gus_2tb (E:)                                                       | Copiar                                          |     |  |  |  |  |
| × 🔮 Red Nuevo >                                                        |                                                 |     |  |  |  |  |
| 🗸 🛄 ADM6                                                               | Propiedades                                     |     |  |  |  |  |
| > 🚽 AdmGlobal PRO Ni                                                   | ver 2 🛛 🖄 crdb_odbc.dll                         |     |  |  |  |  |
| > 🚽 Compartido                                                         | crpe32.dll                                      |     |  |  |  |  |
| > 🚽 Revista                                                            | i crqe.dll                                      |     |  |  |  |  |
| -                                                                      | INAL CITSIV.CIII                                |     |  |  |  |  |

6) Seleccionar la letra H

| _ | 🙆 Conacti        | ar a unidad do rod                                                           | × |
|---|------------------|------------------------------------------------------------------------------|---|
|   |                  |                                                                              |   |
|   | ¿Qué car         | peta de red desea asignar?                                                   |   |
|   | Especifique      | la letra de unidad para la conexión y la carpeta a la que desea conectarse:  |   |
|   | <u>U</u> nidad:  | H: $\sim$                                                                    |   |
|   | <u>C</u> arpeta: | \\ADM6\AdmGlobal PRO Nivel 2 \vee Examinar                                   |   |
|   |                  | Ejemplo: \\servidor\recurso_compartido                                       |   |
|   |                  | ✓ Conectar de nuevo al iniciar sesión                                        |   |
|   |                  | Conectar con otras cre <u>d</u> enciales                                     |   |
|   |                  | Conectarse a un sitio web para usarlo como almacén de documentos e imágenes. |   |
|   |                  |                                                                              |   |
|   |                  |                                                                              |   |
|   |                  |                                                                              |   |
|   |                  |                                                                              |   |
|   |                  | <u>F</u> inalizar Cancela                                                    | r |

7) Clicar en Finalizar

#### 8) Ejecute el Administrador de ODBC(32bits)

Para localizar el Administrador de ODBC(32bits), va a depender de su sistema operativo.

Windows XP, Windows 8 32 bits, Window 10 32 bits:

- Se localiza dentro de Herramientas Administrativas

#### Windows 8 64bits, Windows 10 64bits

Buscar (flecha 1) la aplicación escribiendo: ODBC (32 bits) (flecha 2), y luego ejecútela (flecha 3)

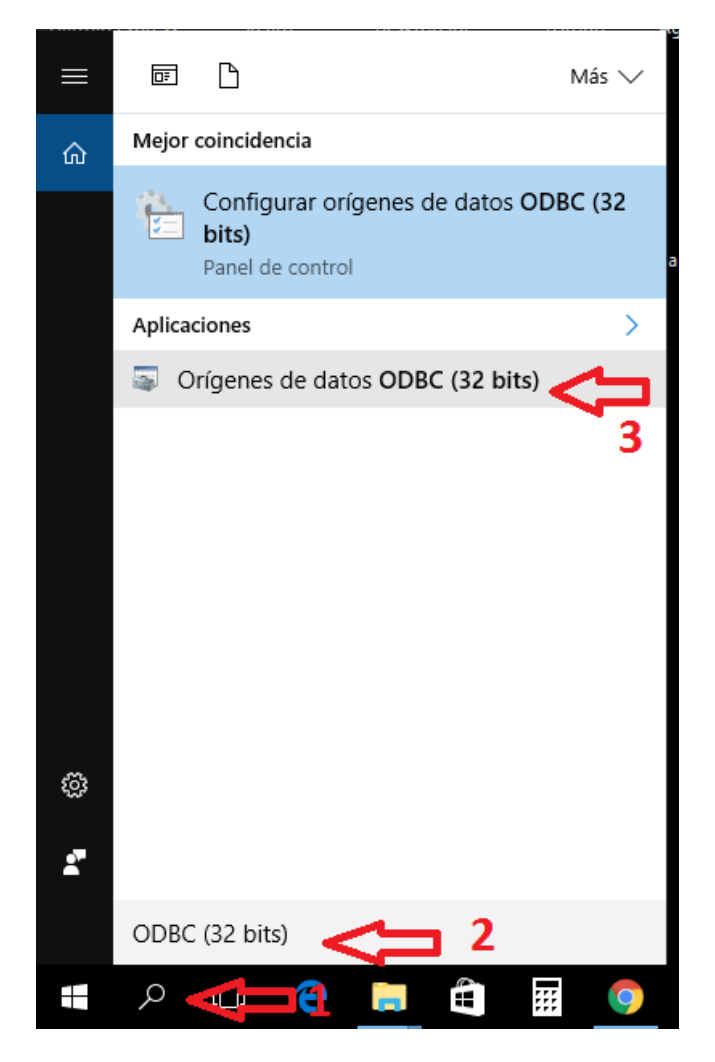

- Otra forma es ubicarla con el Explorador de Archivos en: c:\windows\syswow64\odbcad32.exe

9) Cambiar en el administrador de ODBC (32bits), el mapeo de la base de datos al disco H (para ubicar el administrador de ODBC de 32bits, utilizar el buscador de Windows colocando la palabra ODBC en la búsqueda)

Seleccionar AdmGlobal y clicar en Configurar

| Administrador de origen de datos ODBC (32 bits) X                                                                                                    |                                                                                            |            |           |                                                                                       |                |                    |           |  |
|----------------------------------------------------------------------------------------------------|--------------------------------------------------------------------------------------------|------------|-----------|---------------------------------------------------------------------------------------|----------------|--------------------|-----------|--|
| DSN de usuario                                                                                                    | DSN de sistem                                                                              | na DSN d   | e archivo | Controladores                                                                         | Seguimiento    | Connection Pooling | Acerca de |  |
| Orígenes de da                                                                                                    | tos de <u>s</u> istema:                                                                    |            |           |                                                                                       |                |                    |           |  |
| Nombre                                                                                                    | I                                                                                          | Plataforma | Controlad | dor                                                                                   |                | Agregar            |           |  |
| AdmGlobal<br>AdmGlobalWe                                                                                                    | AdmGlobal32 bitsAdmGlobalWeb32 bits                                                        |            |           | Access Driver (*<br>DBC 5.1 Driver                                                    | <u>Q</u> uitar |                    |           |  |
| Crystal Repos<br>Xtreme Sampl                                                                                                    | CRSS 32 bits SG<br>Crystal Repository 32 bits Mir<br>Versme Sample Database 9, 32 bits Mir |            |           | SQL Server Microsoft Access Driver (*.mdb) Configurar Microsoft Access Driver (*.mdb) |                |                    |           |  |
|                                                                                                    |                                                                                            |            |           |                                                                                       |                |                    |           |  |
| Un Origen de datos de sistema ODBC almacena información acerca de cómo conectarse al proveedor de datos indicado. Un Origen de datos de sistema es visible para todos los usuarios de este equipo, incluidos los servicios NT. |                                                                                            |            |           |                                                                                       |                |                    |           |  |
|                                                                                                    |                                                                                            |            |           | Aceptar                                                                               | Cancelar       | Apli <u>c</u> ar   | Ayuda     |  |

Luego clicar en seleccionar:

| Configuración de ODBC Microsoft Access                |            |  |  |  |  |  |  |
|-------------------------------------------------------|------------|--|--|--|--|--|--|
| Nombre del <u>o</u> rigen de datos: AdmGlobal Aceptar |            |  |  |  |  |  |  |
| Descripción: AdmGlobal Software                       | Cancelar   |  |  |  |  |  |  |
| Base de datos: C:\\Base\AdmGlobal.mdb Ayuda           |            |  |  |  |  |  |  |
| Seleccionar Crear Reparar Compactar Avanzadas         |            |  |  |  |  |  |  |
| Base de datos del sistema                             |            |  |  |  |  |  |  |
| <u>N</u> inguna                                       |            |  |  |  |  |  |  |
| ○ <u>B</u> ase de datos:                              |            |  |  |  |  |  |  |
| Ba <u>s</u> e de datos del sistema                    | Opciones>> |  |  |  |  |  |  |

Buscar el disco H y seleccionar la base de datos del servidor:

| Seleccionar base de datos                                                                                                    |                                            | ×                                                         |
|----------------------------------------------------------------------------------------------------|--------------------------------------------|-----------------------------------------------------------|
| Nombre de base de datos AdmGlobal.MDB AdmGlobal.MDB                                                                                                    | Directorios:<br>h:\base                    | Aceptar<br>Cancelar<br>Ayuda<br>Sólo lectura<br>Exclusivo |
| $\frac{\rm M}{\rm ostrar} \ {\rm archivos} \ {\rm de tipo:} \\ {\rm Bases} \ {\rm de \ datos} \ {\rm Access} \ ({}^{\star}{\rm J} \ \smallsetminus \ )$ | Unid <u>a</u> des:<br>En h: \\ADM6\AdmGk ~ | <u>R</u> ed                                               |